# RICOH

## G900/G900SE「使用説明書」追加情報

リコー製品をお買い求めいただきありがとうございます。 付属の「使用説明書」に、以下の追加情報があります。

### p.83 「画像を合成して撮影する」 手順1

| [画像合成設定]の項目追加 |                             |  |
|---------------|-----------------------------|--|
| 原本保存          | 合成画像と一緒に原本画像を保存するかどうか選択します。 |  |
| 余白設定          | 余白をつけるかどうか選択します。            |  |

### p.98「接続モードを設定する」

### 項目追加

| UVC | ー<br>ネットワーク経由でビデオ会議等を行うときのWebカメラとして利用するとき |
|-----|-------------------------------------------|
|     | に選択します。                                   |

・Webカメラは、以下のソフトウェアに対応しています。各ソフトウェアの設 定は、ヘルプ等を参照してください。

- Zoom • Google Meet
- Skype • Cisco WebEx
- Microsoft Teams Facebook Messenger
- ・Webカメラ機能は、以下のOSに対応しています。
- Windows<sup>®</sup> 10/Windows<sup>®</sup> 8.1
- macOS 11 Big Sur/macOS 10.15 Catalina

## Webカメラの使い方

- **1 ヽ**メニュー [USB接続] を選択し、▶を押す
- 2 [UVC] を選択し、**™**を押す
- 3 カメラのバッテリー/カードカバーを開 き、USB端子にUSBケーブルを接続する AF補助光ランプが点灯し、UVCモードになりま す。
- 4 カメラを三脚などで固定する
- 5 Web会議用ソフトウェアを起動し、カメラの設定項目で「RICOH G900」 を選択する
- 6 UVCモードを終了するときは、カメラの電源をオフにする
- ・UVCモードの画質は、[FullHD 30fps] 固定です。
- ・UVCモード中は、画像モニターは表示されません。
- ・UVCモード中は、カメラのマイクは使用できません。
- ・カメラを三脚などに取り付けるときは、別売のエクステンションアダプターTE-2を ご利用ください。
- ・ UVCモード中に Q (T) / 図 (W)を操作すると、画角を変えることができます。
- ・UVCモード中も、通常領域(10cm~∞)でAFが動作します。それよりも近距離で AFを行う場合は、 図(▼)を押すと[1cmマクロ]に切り替えることができます。
- ・UVCモードの設定は、カメラの電源をオフにしても保持されます。設定を解除する ときは、USBケーブルを外して **へ**メニュー [USB接続]を[UVC] 以外に変更してく ださい。

### <u>リングライトの併用</u>

- ・UVCモードのときにモードダイヤルをU1に合わせると、リングライトが点灯しま す。し1以外に合わせると、リングライトが消灯します。
- ・リングライトの明るさと点灯位置は、 🗅 メニュー [リングライト] で変更できま す。UVCモード中は[点灯時間]の設定にかかわらず、常時点灯になります。
- ・リングライト使用時は、Webカメラ機能の連続使用時間が制限されます。 バッテリー満充電時の連続使用時間の目安は以下のとおりです。

| [リングライト]設定 | 連続使用時間 |
|------------|--------|
| OFF        | 約360分  |
| 明るさ[1]     | 約200分  |
| 明るさ[5]     | 約45分   |
| 明るさ[9]     | 約20分   |

使用する室温等によって、連続使用時間は異なります。

・リングライトを長時間点灯させるとカメラが高温になり、強制的にカメラの電源が オフになります。その場合は取り扱いに注意し、カメラの温度が下がるまで、しばら く使用できません。

### p.132「バーコードを利用する」

項目追加

| バーコードボタン | バーコードの読み取りを開始するボタンを 20 または 20 に設定します。 20 に<br>設定したときは、カメラメモのファイルは選択できません。 |
|----------|---------------------------------------------------------------------------|
|          |                                                                           |
| バーコード自動  | バーコードを自動で認識させるかどうか選択します。                                                  |
| 認識       | [ON]に設定すると、画像モニターにアイコン A-BC が表示されます。                                      |
|          |                                                                           |

・ [バーコード自動認識] を [ON] に設定してバーコードを認識すると、カメ ラメモ画面が3秒間表示された後、アイコンが黄色に変わります。表示するカ ラメモの情報は、あらかじめ登録しておきま

#### Additional Information for **G900/G900SE Operating Manual**

Thank you for purchasing a Ricoh product.

The following additional information is available for the provided Operating Manual.

#### p. 77, Step 1 in "Compositing Images during Shooting"

Addition of [Image Composite Sett.] setting items

| Original | Sets whether to save the original image with the composited image. |
|----------|--------------------------------------------------------------------|
| Margin   | Sets whether to add a margin to the composited image.              |

#### p. 92, "Setting the Connection Mode"

Addition of a setting item

Jp

UVC Used when using the camera as a webcam for video conferences via the network

- The webcam function of the camera is compatible with the following software. For how to set the software, refer to the help guide, etc. of each software
- Zoom Google Meet • Skype Cisco Webex Facebook Messenger
- Microsoft Teams
- The webcam function of the camera is compatible with the following operating systems.
- Windows<sup>®</sup> 10, Windows<sup>®</sup> 8.1 • macOS 11 Big Sur, macOS 10.15 Catalina
- How to Use the Webcam Function
- 2 Select [UVC], and press 🖾.
- 3 Open the battery/card cover of the camera, and connect the USB cable to the USB terminal. The AF assist light turns on, and the camera enters the UVC mode.
- Fix the camera using a tripod, etc.
- Start the web conferencing software, and select "RICOH G900" from the camera selection menu.

#### **6** To end the UVC mode, turn the camera off.

- The image quality in the UVC mode is fixed to [FullHD 30fps].
- · Nothing is displayed on the monitor in the UVC mode
- The microphone of the camera cannot be used in the UVC mode.
- When attaching the camera to a tripod, etc., use the optional Extension Adapter TE-2.
- To change the angle of view in the UVC mode, operate 🔍 (T)/ 🖭 (W).
- Autofocus is performed within the normal distance range (from 10 cm to  $\infty$ ) even in the UVC mode. When using autofocus at a closer distance than this, press  $\blacksquare$  ( $\bigtriangledown$ ) to switch the focus mode to [1cm Macro].
- The UVC mode setting is retained even when the camera is turned off. To cancel the setting, disconnect the USB cable and set [USB Connection] to something other than [UVC] in the 🔧 menu.

### Using the Ring Light Together

- Set the mode dial to **U1** to turn on the ring light in the UVC mode. When the mode dial is set to other than **U1**, the ring light turns off.
- The brightness and lighting position of the ring light can be changed in [Ring Light] of the 🗖 menu. The ring light is always on in the UVC mode regardless of the [LightningTime] setting. When the ring light is used, the time that the webcam function can be used continuously is restricted.
- The approximate times for continuous use when the battery is fully charged are as follows

| [Ring Light] setting | Continuous use time |
|----------------------|---------------------|
| Off                  | Approx. 360 minutes |
| Brightness [1]       | Approx. 200 minutes |
| Brightness [5]       | Approx. 45 minutes  |
| Brightness [9]       | Approx. 20 minutes  |

These times vary depending on the room temperature and other factors when using the camera.

- · Leaving the ring light turned on for a long period of time causes the camera to overheat and turn off automatically.
- In such case, handle the camera with care. The camera cannot be used for a while until it is cooled down

#### p. 126, "Using a Barcode"

Addition of setting items

| Barcode Button | Sets 🚱 or 🖻 as the button to start reading barcodes. When 🖬 is set, camera memo<br>files cannot be selected.                   |
|----------------|----------------------------------------------------------------------------------------------------|
| Auto Barcode   | Sets whether to make the camera recognize barcodes automatically.<br>When [On] is set, the icon [A=EG] appears on the monitor. |

• When a barcode is recognized after [Auto Barcode] is set to [On], the camera memo screen is displayed for 3 seconds and then the icon turns vellow. The camera memo information to display must be registered in advance When the monitor is off, the automatic barcode recognition function is not available

### p. 128, "Using an IC Card (G900SE Only)"

Addition of a setting item

| Direct Input | Setting: Select whether to make the direct input settings.                 |
|--------------|----------------------------------------------------------------------------|
|              | Format: Select from [FCF], [FCF-C], and [SSFC].                            |
|              | Data 1 to 3: Select from [Off], [ID], [Name], [ID/Name], and [Department]. |
|              | Data 1 to 3 Destination: Select from [1] to [10].                          |

### p. 130, "Restricting Available Functions"

### |G900/G900SE《使用手册》添加信息

非常感谢您购买理光公司的产品。 附带的《使用手册》中添加了以下信息。

### p.83"拍摄时合成影像"步骤 1

添加[影像合成设定]的项目

| 原版的 | 选择是否与合成影像一起保存原版的影像。 |
|-----|---------------------|
| 余量  | 选择是否添加余量。           |

Ck

### p.98 "设定连接模式"

添加项目

UVC

5

G900"。

<u>同时使用环形光</u>

[环形光] 设置

时间]设定如何,始终亮起。

熄灭。

关

亮度 [1]

亮度 [5]

亮度 [9]

添加项目

条码按钮

自动条码

添加项目

直接输入

p.132"使用条码"

En

在通过网络进行视频会议等用作网络摄像头时选择。

启动网络会议专用软件,在照相机的设定项目中选择"RICOH

・ 在 UVC 模式中也可以在标准区域(10cm~∞)执行自动对焦。在更近的距离

• 即使关闭照相机, UVC 模式的设定也将保持。取消设定时, 拔下 USB 连接线,

• UVC 模式时将模式转盘设在 U1 后环形光点亮。设在 U1 以外的位置则环形光

・可在 🗅 菜单的 [环形光] 中改变环形光的亮度和亮起位置。无论 UVC 模式 [亮灯

•环形光长时间亮起时,照相机温度会升高,照相机将强制自动关闭。此时要小

Cisco Webex

Facebook Messenger

- 网络摄像头兼容以下软件。各软件的设置请参阅帮助等。
- Zoom Google Meet

• macOS 11 Big Sur/macOS 10.15 Catalina

1 在 🔧 菜单中选择 [USB 连接],然后按 ▶。

**3** 打开照相机的电池/存储卡盖,并在 USB

自动对焦辅助灯点亮,进入 UVC 模式。

- Skype
- Microsoft Teams
- 网络摄像头功能兼容以下操作系统。
- Windows<sup>®</sup> 10/Windows<sup>®</sup> 8.1

网络摄像头的使用方法

2 选择 [UVC], 然后按 **区**。

端子连接 USB 线。

▲ 将照相机安装到三脚架等上。

6 退出 UVC 模式时,关闭照相机。

• UVC 模式的画质固定为 [FullHD 30fps]。

• UVC 模式下无法使用照相机的麦克风。

• 将照相机安装至三脚架等时,请使用选购的扩展适配器 TE-2。

・ 在 UVC 模式中操作 Q (T) / ☑ (W) 时,可以更改视角。

执行自动对焦时,按 ☑ (▼)可以切换为[1cm 微距]。

在 Ҳ 菜单将 [USB 连接] 更改为 [UVC] 以外的选项。

• 使用环形光时,会限制网络摄像头功能的持续使用时间。

约 360 分

约 200 分

约 45 分

约20分

心操作,在照相机温度下降以前暂时无法使用。

选择摄影记录的文件。

为黄色。事先设定要显示的摄影记录信息。 •显示屏关闭时,无法自动识别条码。

p.134 "使用 IC 卡 (仅 G900SE)"

选择是否自动识别条码。

设定:选择是否进行设定。

若设为[开],显示屏中将显示图标 A-BC。

若将 [自动条码] 设为 [开] 并识别条码, 在摄影记录画面显示 3 秒之后, 图标变

持续使用时间

电池充满电时的持续使用时间约为以下所示。

持续使用时间因使用处的室温而异。

• UVC 模式时显示屏将不显示。

・画像モニターがオフになっているときは、バーコードの自動認識はできません。

### p.134「ICカードを利用する(G900SEのみ)」

#### 項目追加

| 直接入力 | 設定:設定を行うかどうか選択します。                     |
|------|----------------------------------------|
|      | フォーマット:[FCF][FCF-C][SSFC]から選択します。      |
|      | データ1~3:[OFF][ID][名前][ID名前][所属]から選択します。 |
|      | データ1~3入力先:[1]~[10]から選択します。             |

### p.136「使用できる機能を制限する」

#### 項目追加

ネットワーク ▶ (ネットワーク)メニューを開くときに、パスワードを要求します。 (G900SEのみ)

Network Requests a password when opening the 🖍 (Network) menu. (G900SE only)

SFC1由选择 数据 1~3:从 [关]、[ID]、[名称]、[ID/名称]、[部门] 中选择。 数据 1~3 输入目标: 在 [1] 至 [10] 中选择。

将开始读取条码的按钮设定在 互 或 🖬 。设定为 🖬 时,无法

#### p.136 "限制可使用的功能"

添加项目

| 网络         | 打开 ₽ | (网络) | 菜单时需要密码。 |
|------------|------|------|----------|
| (仅 G900SE) |      |      |          |

### Zusätzliche Informationen zur

### Bedienungsanleitung des G900/G900SE

#### Vielen Dank für den Kauf dieses Ricoh-Produkts.

Für die mitgelieferte Bedienungsanleitung gelten die folgenden zusätzlichen Informationen

#### S. 77. Schritt 1 unter "Zusammenstellen von Bildern während der Aufnahme'

Zusätzliche Einstellpunkte für [Bildkompositionseinst.]

| Original | Legt fest, ob das Originalbild mit dem zusammengesetzten Bild gespeichert werden soll. |
|----------|----------------------------------------------------------------------------------------|
| Spanne   | Legt fest, ob dem zusammengesetzten Bild eine Spanne hinzugefügt werden soll.          |

#### S. 92, "Einstellen des Verbindungsmodus"

Hinzufügen eines Einstellungselements

| UVC Wird verwendet, wenn Sie die Kamera als Webcam für Videokonferenzen über das Netzwer<br>nutzen. | nferenzen über das Netzwerk |
|----------------------------------------------------------------------------------------------------|-----------------------------|
|----------------------------------------------------------------------------------------------------|-----------------------------|

 Die Webcam-Funktion der Kamera ist mit der folgenden Software kompatibel. Wie Sie die Software einstellen erfahren Sie in der Hilfe usw. der ieweiligen Software

| en annen sie in der inne asin der jenreingen solitika |                                        |
|-------------------------------------------------------|----------------------------------------|
| • Zoom                                                | Google Meet                            |
| • Skype                                               | <ul> <li>Cisco Webex</li> </ul>        |
| Microsoft Teams                                       | <ul> <li>Facebook Messenger</li> </ul> |

- Microsoft Teams
- Die Webcam-Funktion der Kamera ist mit den folgenden Betriebssystemen kompatibel. Windows® 10, Windows® 8.1
- macOS 11 Big Sur, macOS 10.15 Catalina

#### So verwenden Sie die Webcam-Funktion

- 1 Wählen Sie [USB-Anschluss] im Menü 🔧 aus und drücken Sie auf 🕨.
- 2 Wählen Sie [UVC] und drücken Sie auf 🖾 .
- 3 Öffnen Sie den Batterie-/Kartenfachdeckel der Kamera und verbinden Sie das USB-Kabel mit dem USB-Anschluss. Das AF-Hilfslicht schaltet sich ein, und die Kamera wechselt in den UVC-Modus.
- 4 Befestigen Sie die Kamera mithilfe eines Stativs
- 5 Starten Sie die Webkonferenzsoftware, und wählen Sie im Kameraauswahlme nü die Option "RICOH G900".
- 6 Um den UVC-Modus zu beenden, schalten Sie die Kamera aus.
- Die Bildqualität im UVC-Modus ist auf [FullHD 30fps] festgelegt.
- Im UVC-Modus wird nichts auf dem Monitor angezeigt.
- Das Mikrofon der Kamera kann im UVC-Modus nicht verwendet werden.
- Wenn Sie die Kamera an einem Stativ usw. befestigen, verwenden Sie den optionalen Verlängerungsadapter TE-2. • Um den Blickwinkel im UVC-Modus zu ändern, betätigen Sie 🔍 (T)/ 💽 (W).
- Der Autofokus wird auch im UVC-Modus innerhalb des normalen Entfernungsbereichs (von 10 cm bis ∞) ausge-
- führt. Wenn Sie den Autofokus in einer geringeren Entfernung als dieser verwenden, drücken Sie 区 (🛡), um den Fokusmodus auf [1 cm Makro] umzuschalten.
- · Die Einstellung des UVC-Modus bleibt auch erhalten, wenn die Kamera ausgeschaltet wird. Um die Einstellung aufzuheben, ziehen Sie das USB-Kabel ab und stellen Sie [USB-Anschluss] im Menü 🔧 auf etwas anderes als [UVC] ein.

#### Gemeinsame Verwendung des Ringlichts

- Stellen Sie das Wahlrad auf **U1**, um das Ringlicht im UVC-Modus einzuschalten. Wenn das Wahlrad auf einen anderen Wert als **U1** eingestellt ist, schaltet sich das Ringlicht aus.
- Helligkeit und Beleuchtungsposition des Ringlichts können unter [Ringlicht] im Menü 🗖 geändert werden. Unabhängig von der Einstellung [Beleuchtungszeit] ist das Ringlicht im UVC-Modus immer eingeschaltet.
- Bei Verwendung des Ringlichts ist die Zeit, in der die Webcam-Funktion kontinuierlich genutzt werden kann, eingeschränkt.

Die ungefähren Zeiten für den Dauerbetrieb bei voll aufgeladenem Akku lauten wie folgt.

| Einstellung [Ringlicht] | Kontinuierliche Betriebszeit |
|-------------------------|------------------------------|
| Aus                     | Ca. 360 Minuten              |
| Helligkeit [1]          | Ca. 200 Minuten              |
| Helligkeit [5]          | Ca. 45 Minuten               |
| Helligkeit [9]          | Ca. 20 Minuten               |

Diese Zeiten sind von der Raumtemperatur und anderen Faktoren bei der Verwendung der Kamera abhängig. Wenn Sie das Ringlicht über einen längeren Zeitraum eingeschaltet lassen, überhitzt die Kamera und schaltet sich automatisch aus. Gehen Sie in einem solchen Fall mit der Kamera sehr sorgfältig um. Die Kamera kann eine Zeit lang nicht verwendet werden, bis sie abgekühlt ist

#### S. 126, "Verwenden eines Barcodes"

#### Zusätzliche Einstellpunkte

| Barcode-Taste | Sie können einstellen, dass der Barcode mit der Taste 🗲 oder <b>Fo</b> eingelesen wird. Wenn<br>Fo eingestellt ist, können keine Bildnotizdateien ausgewählt werden. |  |
|---------------|----------------------------------------------------------------------------------------------------|--|
| Auto Barcode  | Legt fest, ob die Kamera Barcodes automatisch erkennt.<br>Wenn für diese Option [Ein] ausgewählt ist, wird das Symbol 🌆 BC auf dem Bildschirm<br>angezeigt.          |  |

- · Wenn ein Barcode erkannt wird, nachdem [Auto Barcode] auf [Ein] gesetzt wurde, wird der Bildnotiz-Bildschirm 3 Sekunden lang angezeigt und das Symbol wird dann gelb. Die anzuzeigenden Bildnotizen müssen vorab registriert werden.
- Wenn der Bildschirm ausgeschaltet ist, ist die automatische Barcode-Erkennung nicht verfügbar

#### Información adicional para el Manual de uso de G900/G900SE

Gracias por comprar un producto Ricoh.

De

N

La siguiente información adicional está disponible para el Manual de uso suministrado.

#### p. 77, Paso 1 en "Composición de imágenes durante la toma"

Adición de elementos de ajuste de [Aj. im. compuesta]

| Priginal | Permite ajustar si se guarda la imagen original con la imagen compuesta. |
|----------|--------------------------------------------------------------------------|
| /largen  | Permite ajustar si se añade un margen a la imagen compuesta.             |

#### p. 92, "Ajuste del modo de conexión"

Adición de un elemento de aiuste

| UVC | Se utiliza cuando se usa la cámara como cámara web para videoconferencias a través de la<br>red. |
|-----|--------------------------------------------------------------------------------------------------|
|     |                                                                                                  |

- · La función de cámara web de la cámara es compatible con el siguiente software. Para saber cómo ajustar el software, consulte la quía de ayuda, etc., de cada software.
  - Google Meet
  - Cisco Webex Facebook Messenger
- Microsoft Teams

Zoom

Skype

- · La función de cámara web de la cámara es compatible con los siguientes sistemas operativos. Windows<sup>®</sup> 10. Windows<sup>®</sup> 8.1
- macOS 11 Big Sur, macOS 10.15 Catalina

#### Cómo utilizar la función de cámara web

- Seleccione [Conexión USB] en el menú ス y pulse ►.
- 2 Seleccione [UVC] y pulse 🖾 .
- 3 Abra la cubierta del compartimento de la batería/ tarjeta de la cámara y conecte el cable USB al terminal USB. La luz de asistencia AF se enciende y la cámara pasa

al modo UVC.

- 4 Fije la cámara utilizando un trípode, etc.
- Inicie el software de conferencia web y seleccione "RICOH G900" en el menú de selección de la cámara.

#### 6 Para finalizar el modo UVC, apague la cámara.

- La calidad de imagen en el modo UVC está fijada en [FullHD 30fps].
- No se muestra nada en el monitor en el modo UVC.
- El micrófono de la cámara no puede utilizarse en el modo UVC.
- Al fijar la cámara a un trípode, etc., utilice el adaptador de extensión TE-2 opcional.
- Accione 🕰 (T) / 🛃 (W) para cambiar el ángulo de visión en el modo UVC.
- El enfoque automático se realiza dentro del rango de distancia normal (de 10 cm a  $\infty$ ) incluso en el modo UVC. Cuando utilice el enfoque automático a una distancia más cercana que esta, pulse 🐷 ( 🛡 ) para cambiar el modo de enfogue a [Macro 1cm].
- El ajuste del modo UVC se mantiene incluso con la cámara apagada. Para cancelar el ajuste, desconecte el cable USB y ajuste [Conexión USB] a algo distinto de [UVC] en el menú 🔦 .

#### <u>Uso junto con el foco circular</u>

- Ajuste el dial de modo a **U1** para encender el foco circular en el modo UVC. Si el dial de modo se ajusta a una posición distinta de **U1**, el foco circular se apaga.
- La luminosidad y la posición de iluminación del foco circular pueden cambiarse en [Foco circular], en el menú 🗖
- El foco circular está siempre encendido en el modo UVC, independientemente del ajuste [Tiempo ravo].
- Cuando se utiliza el foco circular, queda limitado el tiempo de uso continuo de la función de la cámara web. está completamente cargada es el siguiente

| Li dempo aproximado de uso continuo cuando la bateria esta ci |                        |
|---------------------------------------------------------------|------------------------|
| Ajuste [Foco circular]                                        | Tiempo de uso continuo |
| Off                                                           | Aprox. 360 minutos     |
| Luminosidad [1]                                               | Aprox. 200 minutos     |
| Luminosidad [5]                                               | Aprox. 45 minutos      |
| [uminosidad [9]                                               | Aprox 20 minutos       |

Este tiempo varía en función de la temperatura ambiente y de otros factores al utilizar la cámara.

· Si se deja el foco circular encendido durante un largo periodo de tiempo, la cámara se sobrecalienta y se apaga automáticamente. En tal caso, maneje la cámara con cuidado. La cámara no podrá utilizarse durante un tiempo hasta que se enfríe.

#### p. 126, "Uso de un código de barras"

Adición de elementos de ajuste

| Botón cód. barras   | Permite ajustar 🚺 o 🌆 como botón para empezar a leer códigos de barras. Si se ajusta<br>🖬 , no se pueden seleccionar los archivos de nota de cámara.   |
|---------------------|----------------------------------------------------------------------------------------------------|
| Cód. barras autom.  | Permite ajustar si la cámara debe reconocer automáticamente los códigos de barras.<br>Si se ajusta a [Encendido], aparece el icono 🗛 EC en el monitor. |
| Ci an recome an est | (dian da hawan daanu (a da habaran niustada (Auto hawan a(dian) a (Farandida) la nantalla d                                                            |

- notas de cámara se muestra durante 3 segundos y luego el icono se vuelve amarillo. La información de la nota de cámara que se vaya a mostrar deberá haberse registrado de antemano.
- Si el monitor está apagado, la función de reconocimiento automático de códigos de barras no está disponible.

#### p. 128, "Uso de una tarjeta IC (solo G900SE)"

Adición de un elemento de ajuste

Entrada directa Ajuste: Seleccione si desea realizar los ajustes de entrada directa. Formatear: Seleccione entre [FCF], [FCF-C] y [SSFC]. Datos del 1 al 3: Seleccione entre [Off], [ID], [Nombre], [ID/Nombre] y [Depto]

### Informations supplémentaires au Manuel d'utilisation G900/G900SE

### Merci d'avoir acheté un produit Ricoh.

Les informations supplémentaires suivantes s'appliquent au Manuel d'utilisation fourni

Fr

#### p. 77, Étape 1 de « Composition d'images pendant la prise de vue »

Ajout d'éléments de réglage [Régl img composite]

| Original | Permet de définir s'il faut enregistrer l'image originale avec l'image composée. |
|----------|----------------------------------------------------------------------------------|
| Marge    | Permet de définir s'il faut ajouter une marge à l'image composée.                |

#### p. 92, « Réglage du mode de connexion »

Ajout d'un élément de réglage

Windows<sup>®</sup> 10, Windows<sup>®</sup> 8,1

USB au port USB.

photo passe en mode UVC.

• Rien ne s'affiche sur l'écran en mode UVC.

3

4

5

6

macOS 11 Big Sur, macOS 10.15 Catalina

Utilisation de la fonction webcam

2 Sélectionnez [UVC] et appuyez sur 🖾.

Ouvrez le couvercle du logement de la batterie/

carte de l'appareil photo et connectez le câble

Le témoin d'assistance AF s'allume et l'apparei

Fixez l'appareil photo à l'aide d'un trépied, etc.

Pour mettre fin au mode UVC, éteignez l'appareil photo.

Lors du montage de l'appareil photo sur un trépied, etc., utilisez l'adaptateur d'extension TE-2 en option.

tez le câble USB et réglez [Connexion USB] sur un réglage autre que [UVC] dans le menu 🔧 .

La mise au point automatique est effectuée dans la plage de distance normale (de 10 cm à ∞) même en mode

UVC.Lors de l'utilisation de la mise au point automatique à une distance plus proche que celle-ci, appuyez sur 🖾

(▼) pour basculer le mode de mise au point sur [Macro 1 cm].
 Le réglage du mode UVC est conservé même lorsque l'appareil photo est éteint. Pour annuler le réglage, déconnec-

Réglez le sélecteur de mode sur **U1** pour allumer l'éclairage circulaire en mode UVC. Lorsque le sélecteur de mode

La luminosité et la position d'éclairage de l'éclairage circulaire peuvent être modifiées dans [Lum. bague] du menu

. L'éclairage circulaire est toujours allumé an mode UVC quel que soit le réglage [Tps éclair].

Lors de l'utilisation de l'éclairage circulaire, la durée pendant laguelle la fonction webcam peut être utilisée en

Les durées approximatives d'utilisation en continu lorsque la batterie est complètement chargée sont les suivantes.

Ces durées varient en fonction de la température ambiante et d'autres facteurs lors de l'utilisation de l'appareil

Si vous laissez l'éclairage circulaire allumé pendant une longue période, l'appareil photo surchauffe et s'éteint automatiquement. Dans ce cas, manipulez l'appareil photo avec précaution. L'appareil photo ne peut pas être utilisé

Permet de définir 🚺 ou 🌆 comme bouton pour démarrer la lecture de codes-barres.

Permet de définir s'il faut que l'appareil photo reconnaisse automatiquement les codes-

Lorsque En est défini, des fichiers mémos photo ne peuvent pas être sélectionnés.

Durée d'utilisation en continu

Environ 360 minutes

Environ 200 minutes

Environ 45 minutes

Environ 20 minutes

menu de sélection de l'appareil photo.

· La qualité d'image en mode UVC est fixée sur [FullHD 30fps].

Utilisation avec l'éclairage circulaire

pendant un certain temps jusqu'à ce qu'il soit refroidi.

barres.

Ajout d'éléments de réglage

p. 126, « Utilisation d'un code-barres »

continu est limitée.

Non

Brillance [1]

Brillance [5]

Brillance [9]

Bouton Code-barres

Code-barres auto

au préalable

Entré

Réglage [Lum. bague]

• Le microphone de l'appareil photo ne peut pas être utilisé en mode UVC.

• Pour modifier l'angle de vue en mode UVC, utilisez 🔍 (T)/ 🖾 (W).

est réglé sur un réglage autre que **U1**, l'éclairage circulaire s'éteint.

Es

| UVC Utilisé lors de l'utilisation de l'appareil photo comme webcam pour les vidéoconférences via |
|--------------------------------------------------------------------------------------------------|
|--------------------------------------------------------------------------------------------------|

| <ul> <li>La fonction webcam de l'appareil</li> </ul> | photo est compatible avec les logiciels sulvants. Pour en savo | ir plus sur la config |
|------------------------------------------------------|----------------------------------------------------------------|-----------------------|
| ration des logiciels, reportez-vous                  | s au guide d'aide, etc. de chaque logiciel.                    |                       |
| -                                                    | a                                                              |                       |

· Zoom Google Meet Cisco Webex Skype

· La fonction webcam de l'appareil photo est compatible avec les systèmes d'exploitation suivants.

Démarrez le logiciel de conférence web et sélectionnez « RICOH G900 » dans le

 Microsoft Teams Facebook Messenger

#### S. 128, "Verwenden einer IC-Karte (nur G900SE)"

Hinzufügen eines Einstellungselements

| Einstellung: Wählen Sie aus, ob die Einstellungen für die direkte Eingabe vorgenommen       |
|---------------------------------------------------------------------------------------------|
| werden sollen.                                                                              |
| Formatieren: Treffen Sie eine Auswahl aus [FCF], [FCF-C] und [SSFC].                        |
| Daten 1 bis 3: Treffen Sie eine Auswahl aus [Aus], [ID], [Name], [ID/Name] und [Abteilung]. |
| Zielzeit für Daten 1 bis 3: Wählen Sie zwischen [1] bis [10].                               |
|                                                                                             |

Datos del 1 al 3 Destino: Seleccione de [1] a [10]

#### p. 130, "Restricción de las funciones disponibles"

Adición de un elemento de ajuste

Re (so

| l         | Solicita una contraseña al abrir el menú 🖍 (Red). |
|-----------|---------------------------------------------------|
| o G900SE) |                                                   |

| directe | Réglages : Sélectionnez d'effectuer ou non les réglages d'entrée directe.         |
|---------|-----------------------------------------------------------------------------------|
|         | Format : Sélectionnez parmi [FCF], [FCF-C] et [SSFC].                             |
|         | Données 1 à 3 : Sélectionnez parmi [Non], [ID], [Nom], [ID/Nom] et [Département]. |
|         | Données 1 à 3 Destination : Sélectionnez de [1] à [10].                           |

Lorsque [Oui] est réglé, l'icône A-BC apparaît sur l'écran.

Lorsque l'écran est éteint, la fonction de reconnaissance de code-barres automatique n'est pas disponible.

p. 128, « Utilisation d'une carte à puce (G900SE uniquement) »

• Lorsqu'un code-barres est reconnu après que [Code-barres auto] a été réglé sur [Oui], l'écran Mémo photo est affiché pendant 3 secondes, puis l'icône devient jaune. Les informations de mémo photo à afficher doivent être enregistrées

#### p. 130, « Limitation des fonctions disponibles »

Ajout d'un élément de réglage

Ajout d'un élément de réglage

| léseau             | Un mot de passe est demandé lors de l'ouverture du menu 杯 (Réseau). |
|--------------------|---------------------------------------------------------------------|
| G900SE uniquement) |                                                                     |

#### S. 130, "Einschränken verfügbarer Funktionen"

Hinzufügen eines Einstellungselements

| Netzw.       | Fordert beim Öffnen von Menü 🖍 (Netzwerk) ein Passwort an. |
|--------------|------------------------------------------------------------|
| (nur G900SE) |                                                            |